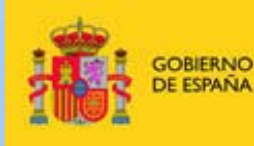

MINISTERIO DE EMPLEO Y SEGURIDAD SOCIAL

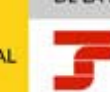

SECRETARÍA DE ESTADO DE LA SEGURIDAD SOCIAL

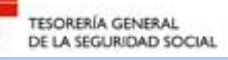

Manual de verificación online de Certificados de estar al corriente en las obligaciones de la Seguridad Social mediante **Huella Electrónica**.

Marzo 2014

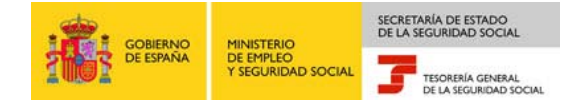

# Índice

| 1.         | INTRODUCCIÓN 3                                                                                                    |
|------------|----------------------------------------------------------------------------------------------------|
| 2.         | ACCESO AL SERVICIO                                                                                                    |
| 3.         | SELECCIÓN DEL INFORME A VERIFICAR                                                                                                   |
| 4.         | VALIDACIÓN DE HUELLA TOTAL                                                                                                    |
| 4.1<br>4.2 | Certificados expedidos por las Direcciones Provinciales (Anexo I)8<br>Certificados expedidos por el Sistema RED (Anexos II y III)11 |
| 5.         | VALIDACIÓN DE HUELLA DE LÍNEA 15                                                                                                    |
| 6.         | ANEXOS                                                                                                    |

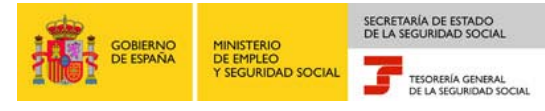

## 1. Introducción

A través de este servicio tanto personas, como Empresas y Entidades que cuenten con un certificado digital pueden verificar la autenticidad de los informes emitidos por la Tesorería General de la Seguridad Social en la página web de la Seguridad Social (www.seg-social.es).

Este manual tiene por objeto explicar los pasos a seguir para realizar la verificación de los Certificados de estar al corriente en las obligaciones de la Seguridad Social. Dicha verificación se realiza a partir de la Huella Electrónica y de los datos contenidos en el certificado, y es válido tanto para los certificados emitidos por el Sistema RED como para aquellos expedidos por las Direcciones Provinciales.

IMPORTANTE: Es necesario que todos aquellos datos contenidos en el certificado a verificar y solicitados por este servicio se transcriban con exactitud, ya que en caso contrario el resultado de la comprobación puede ser incorrecto.

Para mayor claridad, se ha recogido en los Anexos I, II y III los diferentes formatos del Certificado de estar al corriente en las obligaciones de la Seguridad Social, según la manera en que se han obtenido:

- Certificado de estar al corriente en las obligaciones de la Seguridad Social expedido por las Direcciones Provinciales.
- II. Certificado de estar al corriente en las obligaciones de la Seguridad Social del Sistema RED obtenido de modo diferido.
- III. Certificado de estar al corriente en las obligaciones de la Seguridad Social del Sistema RED Online.

En todos los anexos se han marcado los campos a cumplimentar.

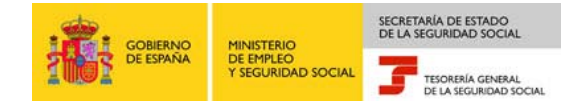

## 2. Acceso al Servicio

El acceso a la comprobación se realiza desde la página principal de la Seguridad Social: www.seg-social.es, dentro del apartado "Sede Electrónica" y es necesario estar en posesión de un Certificado Digital que garantice la seguridad y confidencialidad del trámite.

|                                                                                             | Inibio - Ma                                                                                                    | ipa Web + Ayuda + Głosario + Accesibilidad                                                                                                    |
|---------------------------------------------------------------------------------------------|----------------------------------------------------------------------------------------------------|----------------------------------------------------------------------------------------------------|
| COMENCO DE ESPANA PROVINCIO DE EMPLIO                                                       | SEGURIDAD Información Lingü                                                                                                    | (61)ca Selección de idiomas                                                                                                    |
|                                                                                             |                                                                                                    | P Introduzca texto a buscar                                                                                                    |
| Conócenos Normativa Información Econo                                                       | imico Financiera Estadísticas, Presupuestos y Estudios Trabajadores Pensionistas Empres:                                                                                                    | arlos                                                                                                    |
|                                                                                             | 111                                                                                                    |                                                                                                    |
| SEGURIDAD SO                                                                                | CIAL                                                                                                    |                                                                                                    |
| 239                                                                                         | Novedades Información útil Lo más visitado                                                                                                    | CITA<br>PREVIA 18 19 2 2 2<br>16 17 5 2                                                                                                    |
| I rabajadores                                                                               | H-Actualización del servicio "Asistencia Sanitaria: consulta del derecho y emisión del<br>documento acreditativo del derecho".                                                                                                    | AUTOCÁLCULO<br>JUBILACIÓN                                                                                                    |
| Pensionistas                                                                                | HNUEVO Registro Electrónico de Apoderamientos de la Seguridad Social para la<br>realización de trámites y actuaciones por medios electrónicos                                                                                                    |                                                                                                    |
|                                                                                             | ₩ Nuevo acceso a Servicios via SMS en la Sede Electronica                                                                                                    | PAGO CON TARJETA<br>DE DEUDAS EN VIA<br>EJECUTIVA                                                                                                    |
| Empresarios                                                                                 | 26/02/2014 COTIZA - Guis 2014     18/02/2014 Actualizado el servicio información de retenciones e ingresos a cuenta del IRPF                                                                                                    | ESTADÍSTICAS                                                                                                    |
| :)                                                                                          | <ul> <li>14/02/2014 Actualización de servicios en la Sede Electrónica: Informe de situación de<br/>ootización visuda de personas físicas y Certificado de Situación de cotización visuda</li> </ul>                                                                                          | Revistas de la Seguridad Social                                                                                                    |
| electrónica                                                                                 | <ul> <li>13/02/2014 Nuevo modelo de representación para TESOL Jubilación, TESOL Muerte y<br/>supervivencia y TESOL Matemidad y Paternidad</li> </ul>                                                                                                    | Activa 5                                                                                                    |
|                                                                                             | Tatozzona CORA. Tiempos medios de tramitación de la prestación inicial de maternidad                                                                                                    | A un clic                                                                                                    |
|                                                                                             | <ul> <li>okadzora Statetita RED, Nubeko servicios, Apendira de CCC sedundario para empresario<br/>polectivo, Cambio de domicilio y Colaboración en la prestación econômica (T<br/>e 07/07/01/14 Exercición Sallio AEVA) a la Disección Enrolipital del INISE de Martini (ADL-199)</li> </ul> | Acceso Sistema RED on-line     Certificados digitales     Cita previa para persiones y                                                                                                    |
|                                                                                             | puntos)                                                                                                    | Company venta de inmuebles                                                                                                    |
|                                                                                             | CORA ENGlisación Seculto Social EUCO BODE                                                                                                    | PORO de reserva     Interacional     Investigación social FIPROS     Perfil de contratante     Servicios de cesión de datos para     Isa AAPP     Subastas de bienes embargados     Tarieta Santaria Europea |
|                                                                                             |                                                                                                    |                                                                                                    |
| Enlaces - Sugerencias y quejas - Consulta<br>Copyright © Seguridad Social 2014. Todos los o | s - FAQ<br>Jerechos reservados. Aviso Legal                                                                                                    | AA MAS WST PTH. 4.0 WST CEE                                                                                                    |

Seleccionando la opción 'Sede electrónica' se mostrará la siguiente pantalla, pulsamos 'Empresas y Profesionales'.

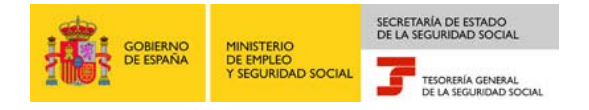

| Subana Marino Subana Subana Suban                                                                                                    |                                                                                                    | Q Buscar Introduzca text      |
|----------------------------------------------------------------------------------------------------|----------------------------------------------------------------------------------------------------|-------------------------------|
| Ciudadanos Empresas y Profesionales Administraciones y Nutuas Tablón de Edictos y Anuncios Mi sede ele                                                                                                    | ctrónica Oficina de Registro Sugerencias y Quelas Carta de Servicios Navegación Preguntas Frecuentes                                                                                                    |                               |
| RVICIOS EN LÍNEA                                                                                                    | TABLÓN DE EDICTOS Y ANUNCIOS 🔶                                                                                                    |                               |
| udadanos 🤿                                                                                                    |                                                                                                    | WWW.seg-social.es             |
| Acceso a trámites personales: servicios orientados a los trabajadores y pensionistas.                                                                                                    |                                                                                                    | Res Distante                  |
|                                                                                                    | Consulte los edictos y anuncios publicados en el tablón electrónico de la Seguridad Social.                                                                                                    | AGENCIA<br>HANDAKS .9/2.      |
| N IN ANNA                                                                                                    | MI SEDE ELECTRÓNICA 🏾 🤿                                                                                                    | Ce GATOS                      |
| <ul> <li>Vesterie Australie de anvere : Delevante de indexense e represer a verte RE 1000</li> <li>Vesterie Australie de anvere : Delevante de anvere : Delevante de la serie de la serie de l</li></ul> | Ne addressee<br>Brown & Bangedo Naladoure<br>Re Brooknow                                                                                                    |                               |
|                                                                                                    | Consulte el estado en que se encuentran sus trámites, suscribase al servicio de notificaciones<br>telemáticas, acceda directamente a sus notificaciones                                                                                                    | Piblica                       |
| <ul> <li>100/2013 Nurve servers « STATUSE: StatioNess Seguridad Steel)</li> <li>100/2013 Nurve servers « STATUSE: StatioNess Seguridad Steel)</li> <li>100/2013 Nurve : Statuses via Stational Stational Stationae Stationae Stationae Stationae Stationae Stationae Stationae Sta</li></ul>     | Nusvo                                                                                                    | de deudas en<br>via ejecutiva |
| n presas y Profesion a les →<br>St.<br>Acuto a servicos un nenis para ampresas y profesionales.                                                                                                    | EXTLUZED Non-1, Served a violationa a tellistana tarena filmidiana tarenata filmidiana tarenata filmidiana tarena filmidiana tarenata filmidiana tarenata tarenata tarenata filmidiana tarenata filmidian | The sector                    |
|                                                                                                    | OFICINA DE REGISTRO 🔶                                                                                                    |                               |
|                                                                                                    | Registre Brendonen de Balmaciden*<br>Registre Brendonen de Austramenten*<br>Barmado Brendonen de Austramenten*                                                                                                    |                               |
| <ul> <li>14/02/0214 Attaliasoln donamnaoón del acrinos : Cartíficade de Stuación de Catasola/Douda</li> <li>16/02/0213 Nuos acrivos : Solistud de Imanosón y Aspasaño de COC para empresario esistivo</li> <li>10/02/0214 Nuos acrivos : Solistud de Imanosón y Aspasaño es via graduar.</li> </ul>                                                                                                    | *<br>Services de verificación de integraded de<br>desumentant                                                                                                    |                               |
|                                                                                                    | Presentación de solicitudes, escritos y comunicaciones, acreditación de<br>apoderamientos, venficación de documentos electrónicos y otros servicios relacionados con la<br>entrena y validación de documentación electrónica.                                                                                                    |                               |
| Acceso a los servicios entre Administraciones Públicas y mutuas de accidentes de                                                                                                    |                                                                                                    |                               |
| trabajo y entermedadas profesoriales.                                                                                                    | El Cara de     El Cara de Companya de la companya de la compa |                               |
| No di Visi<br>1 (1922) 2004 Adada sela deversare de servere i 2001 - Johneng de Standin de Ducke<br>2 2012/2014 Nove - Derversa de server de determent in Alfonsekrement Alfonse                                                                                                    | Act 1221 Actor before "Approx Based of the Action Based of the Action Based on Action Based on Action Bas | :) etrestado                  |
| Mapa de la Sede Accesibilidad No                                                                                                    | mativa y Legislación Reculsitos Técnicos Certificados Digitales Fecha y Hora Oficial                                                                                                    |                               |

El acceso va a ser diferente en función del Certificado Digital con el que se conecte el usuario: DNI electrónico, Certificado Digital de Clase 2 CA o Certificado SILCON. A continuación se muestra cómo es el acceso según el tipo de Certificado Digital:

> DNI electrónico o Certificado de Clase 2 CA: por medio de la selección "Servicios con Certificado Digital", a continuación pulsamos la opción "Verificación de Documentos e Informes mediante Huella", situado en el menú de "Empresas y Profesionales".

| Sugaridad Social                                                                                                    | <b>-</b> N <b>- - - - - -</b>        |
|----------------------------------------------------------------------------------------------------|--------------------------------------|
|                                                                                                    | Q Buscar Introduzca texto            |
|                                                                                                    |                                      |
| Cluduents   Empress y recesses   Ammenzoents y routes   Isuan de cultury y Annois   Initiale Recounce   Oliona de Région   Sugerences y Quejos   Cana de servicos   Navegación   Pregunas reculentes                                                                                                    |                                      |
| ERVICIO A EMPRESAS Y PROFESIONALES                                                                                                    | 1015                                 |
| Servicios sin Certificado Digital Servicios con Certificado Digital Servicios con Certificado SILCON Servicios vía SMS                                                                                                    |                                      |
| Certificado de estar al corriente en las obligaciones de la Seguridad Social Con este Servicio podrán obtener un certificado sobre la existencia o inexistencia de deudas con la Seguridad Social                                                                                                    | cial.                                |
| Comunicación de Enfermedades Profesionales. Aplicación CEPROSS. Con este servicio las entidades gestoras y las colaboradoras en la gestión de la Seguridad Social comunicaran los pa<br>profesional.                                                                                                    | rtes de enfermedad                   |
| <ul> <li>Comunicación de Patologías no Traumáticas Causadas por el Trabajo A.T. (Accidentes de Trabajo) PANOTRATSS Gestión y mantenimiento de comunicación de Patologías no Traumáticas<br/>A.T. por parte de las diferentes entidades gestoras y colaboradoras de la Seguridad Social.</li> </ul>                                                                                                    | : Causadas por el Trabajo            |
| <ul> <li>Comunicación de teléfono y correo electrónico del empresario A través de este servicio se podrá realizar la anotación y/o modificación del teléfono móvil, teléfono fijo y correo electrónico.</li> </ul>                                                                                                    |                                      |
| <ul> <li>Confirmación de asignación de COCs o NAFs a un autorizado RED. A través de este servicio las empresas y profesionales podrán confirmar la asignación de sus Códigos de Cuenta de Cot<br/>Afiliación al autorizado RED que lo ha solicitado.</li> </ul>                                                                                                    | zación o de su Número de             |
| * Consulta de autorizados RED que gestionan una empresa. A través de este servicio las empresas podrán consultar los autorizados RED que gestionan sus Códigos de Cuenta de Cotización                                                                                                    | 1.                                   |
| <ul> <li>Informe de Situación de Empresario Individual. A través de este servicio el empresario individual podrá obtener un informe de cada uno de sus Gódigos de Cuenta de Cotización.</li> </ul>                                                                                                    |                                      |
| <ul> <li>Rescisión de CCCs y NAFs asignados a un autorizado RED. A través de esta servicio las empresas y profesionales podrán rescindir un Código de Cuenta de Cotización o un Número de Añi</li> </ul>                                                                                                    | iación a un autorizado RED.          |
| <ul> <li>Solicitud de alta en el Régimen Espacial de Trabajadores por Cuenta Propia o Autónomos. A través de este servicio el trabajador puede solicitar su alta en el Régimen Especial de Trabajad<br/>Autónomos dentro del sistema de la Seguridad Social.</li> </ul>                                                                                                    | ores por Cuenta Propia o             |
| • Solicitud de baja en el Régimen Especial de Trabajadores por Cuenta Propia o Autónomos. A través de este servicio el trabajador puede solicitar su baja en el Régimen Especial de Trabaja<br>Autónomos dentro del sistema de la Seguridad Social.                                                                                                    | dores por Cuenta Propia o            |
| = Solicitud de Inscripción y Asignación de CCC para empresario colectivo. A través de este servicio el empresario colectivo puede solicitar la asignación de código de cuenta principal y cód                                                                                                    | igo de cuenta secundario.            |
| - Solicitud de Inscripción y Asignación de CCC para empresario individual A través de este servicio el empresario individual puede solicitar la asignación de código de cuenta principal y cód                                                                                                    | igo de cuenta secundario.            |
| Verificación de Documentos e Informes mediante huella, Con este servicio las personas, empresas o entidades pueden verificar la autenticidad de los informes emitidos por la Tesorería General de los informes emitidos por la Tesorería General de los informes emitidos por la Tesorería | eneral de la Seguridad Social.       |
| Verificación de Documentos e Informes mediante huella.                                                                                                    |                                      |
| Mage de la Sade Accessibilidad Normativa y Lagisación Requisitos Técnicos Centificados Digitales Pacifa y Hora Oficial                                                                                                    |                                      |
| pt © Seguridae SocieV 2014. Tooss ice demonstrate-readers. Aviso Legal.                                                                                                    | RSS WSC AA WOAD WSC HTHL 4.0 WSC CSS |

- GOBIERNO DE EMPLEO Y SEGURIDAD SOCIAL TESOREIA GENERAL DE LA SEGURIDAD SOCIAL
  - Certificado SILCON: por medio de la selección "Servicios con Certificado SILCON", a continuación pulsamos la opción "Verificación de Documentos e Informes mediante Huella", situado en el menú de "Empresas y Profesionales".

Servicios sin Certificado Digital Servicios con Certificado Digital Servicios con Certificado SILCON Servicios vía SMS

En ambos casos se mostrará esta pantalla. Para poder acceder a la 'Verificación de Documentos e Informes mediante huella', se debe pulsar *"Acceso al servicio".* A continuación, se mostrará el listado de servicios disponibles.

| Seguridad Social                                                                                                    |                                                         |                            |                           |                                                                        |
|----------------------------------------------------------------------------------------------------|---------------------------------------------------------|----------------------------|---------------------------|------------------------------------------------------------------------|
|                                                                                                    |                                                         |                            |                           | 🔍 Buscar Introduzca texto                                              |
| seue <u>r</u> /ectrónica                                                                                                    |                                                         |                            |                           |                                                                        |
| cio Ciudadanos Empresas y Profesionales Administraciones y Nutuas Tablón de Edictos y Anuncios Mi sede electrónica Oficina de Registro Sugerencias y Quejas Carta de Se                                                                                                    | ervicios Navegación Pres                                | untas Frecue               | ntes                      |                                                                        |
| ERVICIO A EMPRESAS Y PROFESIONALES                                                                                                    |                                                         |                            |                           | 1717                                                                   |
| Verificación de Documentos e Informes mediante huella.                                                                                                    |                                                         |                            |                           |                                                                        |
| Acceso al servicio<br>Ámbito                                                                                                    |                                                         |                            |                           |                                                                        |
| Personas, empresas o entidades que se encuentran en posesión de un informe emitido por la Tesorería General de la Seguridad Social y quieran verificar s                                                                                                    | u contenido.                                            |                            |                           |                                                                        |
| Descripción                                                                                                    |                                                         |                            |                           |                                                                        |
| A través de este servicio las personas, empresas o entidades que cuenten con un certificado digital, pueden verificar la autenticidad de los informes emitir                                                                                                    | dos por la Tesorería Gen                                | eral de la S               | Seguridad S               | ocial.                                                                 |
| Actualmente esta verificación está disponible para los Certificados de estar al corriente en las obligaciones de la Seguridad Social, realizándose a parti<br>tanto para los certificados emitidos por el Sistema RED como para aquellos que se expiden en las Direcciones Provinciales.                                                                                                    | r de la Huella Electrónic                               | ayde los                   | datos cont                | anidos en el certificado. Es válido                                    |
| Este nuevo servicio viene a dar cumplimiento a lo establecido en el artículo 14 del Real Decreto 263/1996, modificado por el Real Decreto 209/2003,<br>expedidos en soporte papel. A tal decto, su contenido podrá ser impreso en soporte papel, en el que la firma manuscrita será sustituida por un código d<br>autenticidad accediendo por medios telemáticos a los archivos del órgano u organismo emisor.                                                                                                    | que establece que los<br>e verificación generado        | ertificado:<br>electrónica | s telemático<br>mente que | is producirán igual efecto que los<br>permita en su caso contrastar su |
| En el caso en que mediante la utilización de este servicio se detectase algún documento con huella electrónica incorrecta, se solicita que pongan este he<br>sus Direcciones Provinciales o Administraciones.                                                                                                    | cho en conocimiento de                                  | la Tesorer                 | ía General                | de la Seguridad Social a través de                                     |
| Requisitos                                                                                                    |                                                         |                            |                           |                                                                        |
|                                                                                                    | to de requisitos técnicos<br>idir con los que figuran e | n la Base d                | le Datos de               | la Seguridad Social                                                    |
| <ul> <li>Para acceder a este servicio es necesario disponer de un certificado digital incluído en la lista de certificados admitidos, así como cumplir con el rest</li> <li>En el caso de que el certificado no se haya obtenido en una oficina de la Seguridad Social, los datos identificativos del certificado digital deben coinci</li> </ul>                                                                                                    | un contos que ingulan e                                 |                            |                           | la Segundad Sociali                                                    |
| Para acceder a este servicio es necesario disponer de un certificado digital incluído en la lista de certificados admitidos, así como cumplir con el rest<br>En el caso de que el certificado no se haya obtenido en una oficina de la Seguridad Social, los datos identificativos del certificado digital deben coinco<br>Documento                                                                                                    | Descarga del fichero                                    | Formato                    | Tamaño                    | Fecha                                                                  |
| Para acceder a este servicio es necesario disponer de un certificado digital incluído en la lista de certificados admitidos, así como cumplir con el rest<br>En el caso de que el certificado no se haya obtenido en una oficina de la Seguridad Social, los datos identificativos del certificado digital deben conc<br>Documento<br>Manual de verificación online de Certificado de estar al corriente en las obligaciones de la Seguridad Social mediante Huella Electrónic                                                                                                    | Descarga del fichero                                    | Formato                    | Tamaño<br>1473 Kb         | Fecha<br>14/02/2014                                                    |
| <ul> <li>Para acceder a este servicio es necesario disponer de un certificado digital incluído en la lista de certificados admitidos, así como cumplir con el res</li> <li>En el caso de que el certificado no se haya obtenido en una oficina de la Seguridad Social, los datos identificativos del certificado digital deben coinc</li> <li>Documento</li> <li>Manual de verificación online de Certificado de estar al corriente en las obligaciones de la Seguridad Social mediante Huella Electrónic</li> <li>Información sobre documentos PDF:</li> </ul>                                                                                                    | Descarga del fichero                                    | Formato<br>PDP             | Tamaño<br>1473 Kb         | Fecha<br>14/02/2014                                                    |
| <ul> <li>Para acceder a este servicio es necesario disponer de un certificado digital incluído en la lista de certificados admitidos, así como cumplir con el res</li> <li>En el caso de que el certificado no se haya obtenido en una oficina de la Seguridad Social, los datos identificativos del certificado digital deben conc</li> <li>Documento</li> <li>Manual de verificación noline de Certificado de estar al corriente en las obligaciones de la Seguridad Social mediante Huella Electróni</li> <li>Información sobre documentos PDF:</li> <li>Para poder visualizar correctamente los archivos PDF es necesario que tenga instalado el programa Acrobat Reader de Adob</li> </ul>                                                 | Descarga del fichero                                    | Formato                    | Tamaño<br>1473 Kb         | Fecha<br>14/02/2014                                                    |
| <ul> <li>Para acceder a este servicio es necesario disponer de un certificado digital incluído en la lista de certificados admitidos, así como cumplir con el res</li> <li>En el caso de que el certificado no se haya obtenido en una oficina de la Seguridad Social, los datos identificativos del certificado digital deben coinc</li> <li>Documento</li> <li>Manual de venificación noline de Certificado de estar al corriente en las obligaciones de la Seguridad Social mediante Huella Electróni         Información sobre documentos PDF:         Para poder visualizar correctamente los archivos PDF es necesario que tenga instalado el programa Acrobat Reader de Adob     </li> </ul>                                             | Descarga del fichero                                    | Formato<br>PDP             | <b>Татаño</b><br>1473 Кb  | Pecha<br>14/02/2014                                                    |
| Para acceder a este servicio es necesario disponer de un certificado digital incluído en la lista de certificados admitidos, así como cumplir con el res     En el caso de que el certificado no se haya obtenido en una oficina de la Seguridad Social. Ios datos identificativos del certificado digital deben coinc      Documento      Manual de verificación online de Certificado de estar al corriente en las obligaciones de la Seguridad Social mediante Huella Electróni     Información sobre documentos PDF:      Para poder visualizar correctamente los archivos PDF es necesario que tenga instalado el programa Acrobat Reader de Adola      Mana de Setes Acostinicat Normeita y Legascón Resultata Tencos Certificata Optares | Descarga del fichero                                    | Formato<br>PDF             | <b>Татаño</b><br>1473 Кb  | Pecha<br>14/02/2014                                                    |

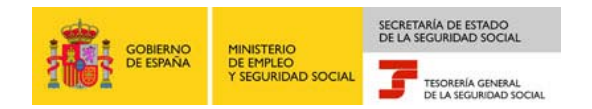

## 3. Selección del Informe a Verificar

Una vez en el servicio, el primer paso para verificar el documento mediante su huella es introducir el dato que aparece en el campo **'Referencia'** Este campo identifica el tipo de documento que se quiere validar.

A continuación, pulsar el botón **"Buscar Informe"** de la parte inferior de la pantalla:

| pros Huella Electrónica<br>Verificación De Documentos E Informes Mediante Huella |                | () = = 2 | •                                     |
|----------------------------------------------------------------------------------|----------------|----------|---------------------------------------|
|                                                                                  |                |          | i i i i i i i i i i i i i i i i i i i |
| Listado de Informes                                                              |                |          |                                       |
| CERTIFICADO DE ESTAR AL CORRIENTE EN LAS OBLIGACIONES DE SEGURIDA                | D SOCIAL       |          |                                       |
| Codificaciones Informáticas                                                      |                |          |                                       |
| Referencia RCC0080600000                                                         |                |          |                                       |
|                                                                                  |                |          |                                       |
|                                                                                  |                |          |                                       |
|                                                                                  |                |          |                                       |
|                                                                                  |                |          |                                       |
|                                                                                  |                |          |                                       |
|                                                                                  |                |          |                                       |
|                                                                                  |                |          |                                       |
|                                                                                  |                |          |                                       |
|                                                                                  | Buscar Informe |          |                                       |

En este momento aparece una pantalla en cuya parte superior, a modo de pestañas, se presentan las dos opciones posibles de verificación a realizar:

- ★ Huella total → si se desea verificar todo el documento;
- × Huella de línea → si se desea verificar únicamente la autenticidad de los Códigos de Cuenta de Cotización y/o NAFs relacionados bajo el epígrafe "Identificadores Asociados".

La opción que por defecto esta seleccionada es "Huella Total".

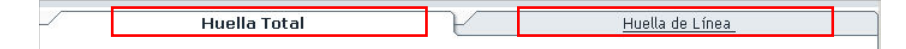

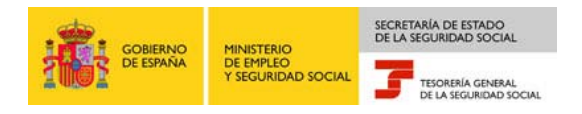

# 4. Validación de Huella Total

Permite verificar, a partir de la huella total, la autenticidad de los datos identificativos de la empresa y su Situación de Cotización.

Para realizar la validación de **Huella Total** es necesario rellenar los campos del formulario con los datos del informe a verificar.

Dependiendo de si el certificado ha sido emitido en la Administración o a través del Sistema RED, debido a la diferencia de formatos, los campos a rellenar son diferentes.

## 4.1 Certificados expedidos por las Direcciones Provinciales (Anexo I)

Esta pantalla de Huella Total consta de tres áreas claramente diferenciadas en el documento a verificar (ver Anexo I):

## Datos Identificativos:

- **x** Los campos a rellenar son:
  - Régimen.
  - Código de Identificación (CI): CIF, DNI o NIE
  - C.C.C. Principal/NAF.

### Identificadores Asociados:

- Los campos a rellenar son:
  - Cod. Informática
  - Importe de la deuda que aparezca en el certificado. En caso de no haber deuda se dejará en blanco.

### Codificaciones Informáticas:

- **x** Los campos a rellenar son:
  - Referencia: ya aparece cumplimentado
  - Fecha: fecha de emisión del certificado
  - Hora: Hora de emisión del certificado
  - Huella

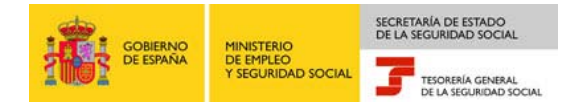

| Pros Huella Electrónica<br>Huella TOTAL Del CERTIFICADO DE ESTAR AL CORRIENTE EN LAS OBLIGACIONES DE SEGURIDAD SOCIAL | 8 2 2 2 2 | 9 🚱 |
|----------------------------------------------------------------------------------------------------|-----------|-----|
|                                                                                                    |           |     |
| Huella Total Huella de Línea DATOS IDENTIFICATIVOS                                                                    |           |     |
| Régimen :                                                                                                    |           |     |
| C.I : C.C.C. principal/N.A.F. :                                                                                       |           |     |
| IDENTIFICADORES ASOCIADOS                                                                                             |           |     |
| Cod. Informática :                                                                                                    |           |     |
| MANTIENE UNA DEUDA con la Seguridad Social por importe de, Euros                                                      |           |     |
| CODIFICACIONES INFORMÁTICAS                                                                                           |           |     |
| REFERENCIA : RCC00806000000 FECHA: - HORA: : : HUELLA:                                                                |           |     |
|                                                                                                    |           |     |
|                                                                                                    |           |     |
|                                                                                                    |           |     |
|                                                                                                    |           |     |
| Listado de Informes Validar Informe Borrar Datos                                                                      |           |     |

Una vez cumplimentados los campos de la pantalla con los datos contenidos en el informe, se pulsa el botón **Validar Informe**, situado en la parte inferior, para realizar la comprobación:

| Pros Huella Electrónica<br>Huella TOTAL Del CERTIFICADO DE ESTAR AL CORRIENTE EN LAS OBLIGACIONES DE SEGURIDAD SOCIAL     | 🔇 🔜 🕾 🗞 | 9 🕅 |
|----------------------------------------------------------------------------------------------------|---------|-----|
| Huella Total Huella de Línea                                                                                              |         |     |
| DATOS IDENTIFICATIVOS                                                                                                    |         |     |
| Régimen :       [0111]         C.I :       [0181111111]         C.I :       [0181111111]         C.I :       [0181111111] |         |     |
| IDENTIFICADORES ASOCIADOS                                                                                                 |         |     |
| Cod. Informática : HUU<br>MANTIENE UNA DEUDA con la Seguridad Social por importe de 6000 , 00 Euros                       |         |     |
| CODIFICACIONES INFORMÁTICAS                                                                                               |         |     |
| REFERENCIA: RCC000006000000 FECHA: 03 - 03 - 2014 HORA: 13 : 21 : 16 HUELLA: HUELLA12                                     |         |     |
|                                                                                                    |         |     |
|                                                                                                    |         |     |
|                                                                                                    |         |     |
|                                                                                                    |         |     |
| Listado de Informe Borrar Datos                                                                                           |         |     |

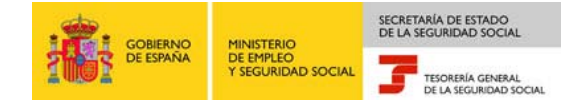

Si no se ha rellenado alguno de los campos correctamente, nos aparecerá la siguiente pantalla:

| PTOS Huella Electrónica<br>Huella TOTAL Del CERTIFICADO DE ESTAR AL CORRIENTE EN LAS OBLIGACIONES DE SEGURIDAD SOCIAL                                                                                                    | 🔇 📰 📷 🗞 | 9 🕅 |
|----------------------------------------------------------------------------------------------------|---------|-----|
|                                                                                                    |         | *   |
| Huella Total Huella de Línea                                                                                                    |         |     |
| Â;Atención! Se han producido Errores (6) :                                                                                                    |         |     |
| Image: Standard Standard |         | ^   |
|                                                                                                    |         |     |
| DATOS IDENTIFICATIVOS                                                                                                    |         |     |
| Régimen :                                                                                                    |         |     |
| C.I : C.C.C. principal/N.A.F. :                                                                                                    |         |     |
|                                                                                                    |         |     |
| IDENTIFICADORES ASOCIADOS                                                                                                    |         |     |
| Cod. Informática :                                                                                                    |         |     |
| MANTIENE UNA DEUDA con la Seguridad Social por importe de, Euros                                                                                                    |         |     |
| CODIFICACIONES INFORMÁTICAS                                                                                                    |         |     |
| REFERENCIA : RCC00806000000 FECHA: HORA: : : HUELLA:                                                                                                    |         |     |
|                                                                                                    |         |     |
|                                                                                                    |         |     |
|                                                                                                    |         |     |
|                                                                                                    |         |     |
| Listado de Informes Validar Informe Borrar Datos                                                                                                    |         |     |

En esta pantalla se nos indica qué campo está mal relleno y cuál es el error que hemos cometido. Tendremos que volver a rellenar todos los campos del formulario.

Si por el contrario, hemos rellenado todos los campos correctamente, aparecerá el siguiente mensaje de aviso:

| VALIDACIÓN DE LA HUELLA                                                                                                    |
|----------------------------------------------------------------------------------------------------|
| prosalization prosalization pr |
| Tenga en cuenta que la introdución de datos erroneos puede dar lugar a una<br>comprobación de huella errónea.                                                                                                    |
| Si No                                                                                                    |

En este aviso tendremos que pulsar en el botón **Si**, si estamos seguros de que los datos que hemos escrito son correctos y en **No** si queremos volver a la pantalla anterior para verificar o modificar cualquiera de los datos introducidos anteriormente.

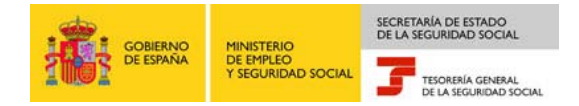

Al pulsar en el botón **Si** finalizará la validación, indicándonos si ha sido **CORRECTA** o **INCORRECTA**, mostrando la siguiente pantalla:

| IS Huella Electrónica                                   |                                                                 |    | 0 |
|---------------------------------------------------------|-----------------------------------------------------------------|----|---|
|                                                         |                                                                 |    |   |
|                                                         |                                                                 |    |   |
|                                                         |                                                                 |    |   |
| - VALIDACIÓN DE LA HUELLA                               |                                                                 |    |   |
| LOS DATOS INTRODUCIDOS NO SE CORRESPONDEN CON UN INFORM | E EMITIDO POR LA TGSS. LOS DATOS INTRODUCIDOS SON LOS SIGUIENTE | 5: |   |
| Datos Introducidos                                      |                                                                 |    |   |
| Datos introducidos                                      |                                                                 |    |   |
| Campo                                                   | Valor                                                           |    |   |
| REGIMEN                                                 | 0111                                                            |    |   |
| C.I.                                                    | 0181111111                                                      |    |   |
| C.C.C.PRINCIPAL/N.A.F.                                  | 123123123123                                                    |    |   |
| IMPORTE DEUDA                                           | 600000                                                          |    |   |
| COD. INFORMATICA                                        | HUU                                                             |    |   |
|                                                         |                                                                 |    |   |
| Codificaciones Informáticas                             |                                                                 |    |   |
| Campo                                                   | Valor                                                           |    |   |
| FECHA                                                   | 03-03-2014                                                      |    |   |
| HORA                                                    | 13:21:16                                                        |    |   |
| HUELLA                                                  | HUELLA12                                                        |    |   |
| INC                                                     | DPPECTA                                                         |    |   |
| inc.                                                    | JAKECTA                                                         |    |   |
| <b>L</b>                                                |                                                                 |    |   |
|                                                         |                                                                 |    |   |
|                                                         |                                                                 |    |   |
|                                                         |                                                                 |    |   |
|                                                         |                                                                 |    |   |
|                                                         | Salir                                                           |    |   |

## 4.2 Certificados expedidos por el Sistema RED (Anexos II y III)

La pantalla "Huella Total" consta de tres áreas claramente diferenciadas en el informe a verificar (ver anexos II y III):

### Datos Identificativos:

- ★ Los campos a rellenar son:
  - CCC Principal/NAF: Compuesto por Régimen y Número del CCC ó Número de Afiliación a la Seguridad Social, que se pretende verificar.
  - Código de Identificación (CI): CIF, DNI o NIE.

### Identificadores Asociados:

- ★ Los campos a rellenar son:
  - Total CLV:
    - Si el certificado se ha obtenido de manera diferida (ver Anexo II) se debe introducir los datos que aparecen en

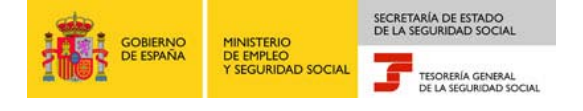

"Total huellas horizontales".

- Si el certificado se ha obtenido online (ver Anexo III) se debe introducir los datos que aparecen en "Total CLV".
- Importe de la deuda que aparezca en el certificado. En caso de no haber deuda se dejará en blanco.

## Codificaciones Informáticas:

- \* Los campos a rellenar son:
  - Referencia: ya aparece cumplimentado
  - Fecha: fecha de emisión del certificado
  - Hora: Hora de emisión del certificado
  - Huella

| Pros Huella Electrónica<br>Huella TOTAL Del CERTIFICADO DE ESTAR AL CORRIENTE EN LAS OBLIGACIONES DE SEGURIDAD SOCIAL | 3 63 🕒 🚷 |
|----------------------------------------------------------------------------------------------------|----------|
|                                                                                                    |          |
| Huella Total Huella de Línea                                                                                          |          |
| Huella TOTAL del CERTIFICADO DE ESTAR AL CORRIENTE EN LAS OBLIGACIONES DE SEGURIDAD SOCIAL                            |          |
| CÓDIGO CUENTA COTIZACIÓN PRINCIPAL:                                                                                   |          |
| CÓDIGO DE IDENTIFICACIÓN:                                                                                             |          |
|                                                                                                    |          |
| IDENTIFICADORES ASOCIADOS                                                                                             |          |
| Total CLV:                                                                                                    |          |
| MANTIENE UNA DEUDA con la Seguridad Social por importe de,Euros                                                       |          |
| De conformidad con los términos de la autorización número                                                             |          |
|                                                                                                    |          |
| CODIFICACIONES INFORMÁTICAS                                                                                           |          |
| REFERENCIA: RCC10806000001 FECHA: - HORA: : : HUELLA:                                                                 |          |
|                                                                                                    |          |
|                                                                                                    |          |
|                                                                                                    |          |
|                                                                                                    |          |
|                                                                                                    |          |
|                                                                                                    |          |
| Listado de informes [Validar Informe] [Borrar Datos]                                                                  |          |

Al tratarse de la comprobación de un informe obtenido mediante el Sistema RED será necesario incluir también el número de la Autorización al Sistema RED, indicado en el propio informe.

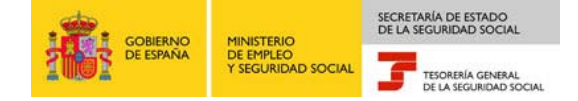

Una vez cumplimentados todos los campos de la pantalla con los datos contenidos en el informe, se pulsa el botón **Validar Informe**, situado en la parte inferior de la pantalla, para realizar la comprobación:

| Prose Huella Electrónica<br>Huella TOTAL Del CERTIFICADO DE ESTAR AL CORRIENTE EN LAS OBLIGACIONES DE SEGURIDAD SOCIAL                                                       | 🔇 🔜 📼 🖼 🗞 | 9 🚯 |
|----------------------------------------------------------------------------------------------------|-----------|-----|
|                                                                                                    |           |     |
| Huella Total Huella de Línea                                                                                                    |           |     |
| Huella TOTAL del CERTIFICADO DE ESTAR AL CORRIENTE EN LAS OBLIGACIONES DE SEGURIDAD SOCIAL                                                                                   |           |     |
| CÓDIGO CUENTA COTIZACIÓN PRINCIPAL: 0111 12312312312 / N.A.F.                                                                                                    |           |     |
| CÓDIGO DE IDENTIFICACIÓN: DIBITITITI                                                                                                    |           |     |
| IDENTIFICADORES ASOCIADOS                                                                                                    |           |     |
| Total CLV: DCR                                                                                                    |           |     |
| MANTIENE UNA DEUDA con la Seguridad Social por importe de 6000 , Euros                                                                                                    |           |     |
| De conformidad con los términos de la autorización número 4552                                                                                                    |           |     |
|                                                                                                    |           |     |
| REFERENCIA:         RECTOROGO00001         FECHA:         23         - 02         - 2009         HORA:         13         : 11         : 24         HUELLA:         HER7HIDL |           |     |
|                                                                                                    |           |     |
|                                                                                                    |           |     |
|                                                                                                    |           |     |
|                                                                                                    |           |     |
|                                                                                                    |           |     |
| Listado de Informes Validar Informe Borrar Datos                                                                                                    |           |     |

Si no se ha rellenado alguno de los campos correctamente, nos aparecerá la siguiente pantalla:

| Pros Huella Electrónica<br>Huella TOTAL Del CERTIFICADO DE ESTAR AL CORRIENTE EN LAS OBLIGACIONES DE SEGURIDAD SOCIAL                                                                                  | 🔇 🔜 📷 😪 | 9 🚱    |
|----------------------------------------------------------------------------------------------------|---------|--------|
|                                                                                                    |         |        |
| Huella Total Huella de Línea                                                                                                    |         |        |
| <ul> <li>¡Atención! Se han producido Errores (6):</li> <li>El parámetro 'dia' introducido no es valido. obligatorio/a.</li> <li>El parámetro 'mes' introducido no es valido. obligatorio/a.</li> </ul> |         | ▲<br>⊻ |
| Huella TOTAL del CERTIFICADO DE ESTAR AL CORRIENTE EN LAS OBLIGACIONES DE SEGURIDAD SOCIAL                                                                                                    |         |        |
| CÓDIGO CUENTA COTIZACIÓN PRINCIPAL: / N.A.F.                                                                                                    |         |        |
| CÓDIGO DE IDENTIFICACIÓN:                                                                                                    |         |        |
| IDENTIFICADORES ASOCIADOS                                                                                                    |         |        |
| Total CLV:                                                                                                    |         |        |
| MANTIENE UNA DEUDA con la Seguridad Social por importe de, Euros                                                                                                    |         |        |
| De conformidad con los términos de la autorización número                                                                                                    |         |        |
| CODIFICACIONES INFORMÁTICAS                                                                                                    |         |        |
| REFERENCIA: ROC10806000001 FECHA: HORA: : : HUELLA:                                                                                                    |         |        |
|                                                                                                    |         |        |
|                                                                                                    |         |        |
| Listado de Informes Validar Informe Borrar Datos                                                                                                    |         |        |

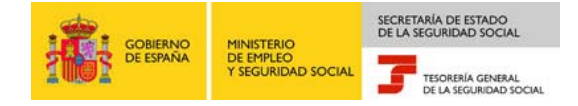

En esta pantalla se nos indica qué campo está mal relleno y cuál es el error que hemos cometido. Tendremos que volver a rellenar todos los campos del formulario.

Si por el contrario hemos rellenado todos los campos correctamente aparecerá el siguiente aviso:

| VALIDACION DE LA HUELLA                                              |
|----------------------------------------------------------------------|
| prosal;Desea Continuar?                                              |
| Tenga en cuenta que la introdución de datos erroneos puede dar lugar |
| a una comprobación de huella erronea.                                |
| Si No                                                                |

En este aviso tendremos que pulsar en el botón **Si**, si estamos seguros de que los datos que hemos escrito son correctos y en **No** si queremos volver a la pantalla anterior para verificar o modificar cualquiera de los datos introducidos anteriormente.

Al pulsar en el botón **Si** finalizará la validación, indicándonos si ha sido **CORRECTA** o **INCORRECTA**.

| ros Huella Electrónica                                      |                                                         |     | ) ا |
|-------------------------------------------------------------|---------------------------------------------------------|-----|-----|
|                                                             |                                                         |     |     |
|                                                             |                                                         |     |     |
|                                                             |                                                         |     |     |
| VALIDACIÓN DE LA HUELLA                                     |                                                         |     |     |
| LOS DATOS INTRODUCIDOS NO SE CORRESPONDEN CON UN INFORME EN |                                                         | F5. |     |
| ESS DATOS INTRODUCIDOS NO SE CORRESPONDEN CON UN INTORNE EN | 1100 POR ER 1655. E05 DRIGS INTRODUCIDOS SON E05 SIGUEN |     |     |
| Datos Introducidos                                          |                                                         |     |     |
| Campo                                                       | Valor                                                   |     |     |
| CÓDIGO CUENTA COTIZACIÓN PRINCIPAL                          | 0111 12312312312                                        |     |     |
| NÚMERO AUTORIZACIÓN                                         | 4552                                                    |     |     |
| COD. INFORMATICA                                            | DCR                                                     |     |     |
| IMPORTE DE LA DEUDA                                         | 6000                                                    |     |     |
| CÓDIGO DE IDENTIFICACIÓN                                    | 018111111                                               |     |     |
| NAF                                                         |                                                         |     |     |
|                                                             |                                                         |     |     |
| Codificaciones Informáticas                                 |                                                         | _   |     |
| Campa                                                       | Valor                                                   |     |     |
| FECHA                                                       | 23-02-2009                                              |     |     |
| HORA                                                        | 13:11:24                                                |     |     |
| HIFLIA                                                      | HERTHIDI                                                |     |     |
|                                                             | 1160101111016                                           |     |     |
| INCORF                                                      | ECTA                                                    |     |     |
|                                                             |                                                         |     |     |
|                                                             |                                                         |     |     |
|                                                             |                                                         |     |     |
|                                                             |                                                         |     |     |
|                                                             | Salir                                                   |     |     |

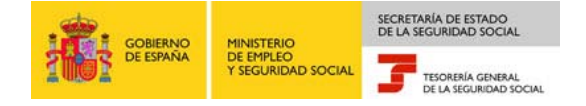

## 5. Validación de Huella de Línea

Permite verificar únicamente la autenticidad de los Códigos de Cuenta y/o NAFs relacionados bajo el epígrafe "identificadores asociados" a partir de la Huella de Línea que aparece a la derecha de cada línea.

Para realizar la validación del certificado por línea se debe seleccionar la opción correspondiente, **Huella de Línea**, situada en la parte superior de la pantalla.

| Huella Total | Y | Huella de Línea |
|--------------|---|-----------------|
|              |   |                 |

Esta pantalla de Huella de Línea consta de dos áreas que están claramente diferenciadas en el documento a verificar (ver Anexos I, II y III):

#### Identificadores Asociados:

- Los campos a rellenar son:
  - Los Códigos de Cuenta de Cotización/NAF asociados.
  - La huella de línea que aparece, a la derecha del todo, según se indica en los Anexos I, II y III.

#### Codificaciones Informáticas:

- Los campos a rellenar son:
  - Referencia: ya aparece cumplimentado.
  - Fecha: fecha de emisión del certificado.
  - Hora: Hora de emisión del certificado.

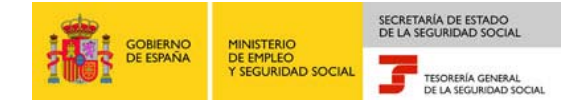

| PTOS Huella Electrónica<br>Comprobación De Huella De LINEA Del CERTIFICADO DE ESTAR AL CORRIENTE EN LAS OBLIGACIONES DE SEGURIDAD SOCIAL | 😵 📰 📰 🗞 | 9 🚯 |
|----------------------------------------------------------------------------------------------------|---------|-----|
|                                                                                                    |         |     |
| Huella Total Huella de Línea                                                                                                    |         |     |
| IDENTIFICADORES ASOCIADOS                                                                                                    |         |     |
|                                                                                                    |         |     |
| CODIFICACIONES INFORMÁTICAS                                                                                                    |         |     |
|                                                                                                    |         |     |
|                                                                                                    |         |     |
|                                                                                                    |         |     |
|                                                                                                    |         |     |
|                                                                                                    |         |     |
|                                                                                                    |         |     |
|                                                                                                    |         |     |
|                                                                                                    |         |     |
|                                                                                                    |         |     |
|                                                                                                    |         |     |
|                                                                                                    |         |     |
|                                                                                                    |         |     |
| Listado de Informes Validar Informe Borrar Datos                                                                                         |         |     |
|                                                                                                    |         |     |

Una vez cumplimentados los campos de la pantalla con los datos contenidos en el informe, se pulsa el botón Validar Informe.

| Pros Huella Electrónica<br>Comprobación De Huella De LINEA Del CERTIFICADO DE ESTAR AL CORRIENTE EN LAS OBLIGACIONES DE SEGURIDAD SOCIAL     | <b>V I I I I V</b> | 08 |
|----------------------------------------------------------------------------------------------------|--------------------|----|
| Huella Total Huella de Línea                                                                                                    |                    | *  |
| IDENTIFICADORES ASOCIADOS           11111111111         , 222222222222           , 33333333333         , , , , , , , , , , , , , , , , , , , |                    |    |
| CODIFICACIONES INFORMÁTICAS                                                                                                    |                    |    |
| REFERENCIA RCC00806000001 FECHA: 23 · 10 · 2011 HORA: 01 : 11 : 22                                                                           |                    |    |
|                                                                                                    |                    |    |
|                                                                                                    |                    |    |
|                                                                                                    |                    |    |
|                                                                                                    |                    |    |
|                                                                                                    |                    |    |
|                                                                                                    |                    |    |
| Listado de Informes Validar Informe Borrar Datos                                                                                             |                    |    |

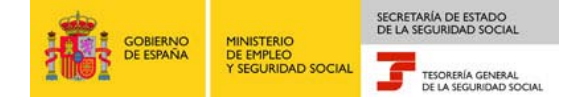

Al pulsar en el botón **Validar Informe** comenzara el proceso de verificación, si no se ha rellenado alguno de los campos correctamente nos aparecerá la siguiente pantalla:

| pros@Comprobación De Huella De LINEA DEI CERTIFICADO DE ESTAR AL CORRIENTE EN LAS OBLIGACIONES DE SEGURIDAD SOCIAL                                                        | 😵 📰 🔤 😪 | ۲        |
|----------------------------------------------------------------------------------------------------|---------|----------|
|                                                                                                    |         |          |
| Huella Total Huella de Línea                                                                                                    |         |          |
| ¡Atención! Se han producido Errores (6) :<br>S El parámetro 'dia' introducido no es valido. obligatorio/a.<br>El parámetro 'mes' introducido no es valido. obligatorio/a. |         | <u>~</u> |
| IDENTIFICADORES ASOCIADOS                                                                                                    |         |          |
| CODIFICACIONES INFORMÁTICAS                                                                                                    |         |          |
|                                                                                                    |         |          |
|                                                                                                    |         |          |
|                                                                                                    |         |          |
|                                                                                                    |         |          |
| Listado de Informes Validar Informe Borrar Datos                                                                                                    |         |          |

En esta pantalla se nos indica qué campo está mal relleno y cuál es el error que hemos cometido. Tendremos que volver a rellenar todos los campos del formulario.

Si por el contrario hemos rellenado todos los campos correctamente aparecerá el siguiente aviso.

| VALIDACION DE LA HUELLA                                              |
|----------------------------------------------------------------------|
| pros@;Desea Continuar?                                               |
| Tenga en cuenta que la introdución de datos erroneos puede dar lugar |
| a una comprobacion de huella erronea.                                |
| SiNo                                                                 |

En este aviso tendremos que pulsar en el botón **Si**, si estamos seguros de que los datos que hemos escrito son correctos y en **No** si queremos volver a la pantalla anterior para verificar o modificar cualquiera de los datos introducidos anteriormente.

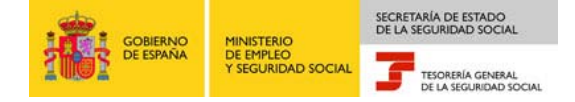

Al pulsar en el botón **Si** finalizará la validación, indicándonos si ha sido **CORRECTA** o **INCORRECTA**.

| pros                                                                                                    |                                                                                                    |                                        |      |
|----------------------------------------------------------------------------------------------------|----------------------------------------------------------------------------------------------------|----------------------------------------|------|
|                                                                                                    |                                                                                                    |                                        |      |
|                                                                                                    |                                                                                                    |                                        |      |
|                                                                                                    |                                                                                                    |                                        |      |
| VALIDACIÓN DE LA HUELLA                                                                                 |                                                                                                    |                                        |      |
| LOS DATOS INTRODUCIDOS SE CORRESPONDEN CON LOS Q<br>08:58:32 Y CON HUELLA AJAB11X1 LOS DATOS INTRODUCIE | UE FIGURAN EN EL INFORME EMIT<br>OS SON LOS SIGUIENTES:                                                                                                    | TIDO POR LA TGSS EN FECHA 04-03-2014 Y | IORA |
| Datos Introducidos                                                                                      |                                                                                                    |                                        |      |
| Campo                                                                                                   |                                                                                                    | Valor                                  |      |
| CÓDIGO CUENTA COTIZACIÓN F                                                                              | RINCIPAL                                                                                                    | 0111 11 11111111                       | _    |
| NÚMERO AUTORIZACIÓN                                                                                     |                                                                                                    | 9999                                   | _    |
| COD. INFORMATICA                                                                                        |                                                                                                    | 1AB                                    | _    |
| IMPORTE DE LA DEUD/                                                                                     | N. Contraction of the second second sec | 532828                                 |      |
| CÓDIGO DE IDENTIFICACIÓN                                                                                |                                                                                                    | 000011111A                             |      |
| NAF                                                                                                    |                                                                                                    |                                        |      |
| Codificaciones Informáticas                                                                             |                                                                                                    |                                        |      |
| Campo                                                                                                   |                                                                                                    | Valor                                  |      |
| FECHA                                                                                                   |                                                                                                    | 04-03-2014                             |      |
| HORA                                                                                                    |                                                                                                    | 08:58:32                               |      |
| HUELLA                                                                                                  |                                                                                                    | A1AB11X1                               |      |
|                                                                                                    | CORRECTA                                                                                                    |                                        |      |
|                                                                                                    |                                                                                                    |                                        |      |
|                                                                                                    |                                                                                                    | Salir                                  |      |

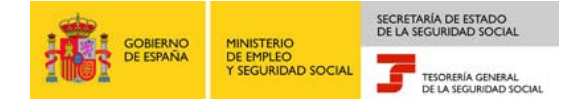

# 6. Anexos

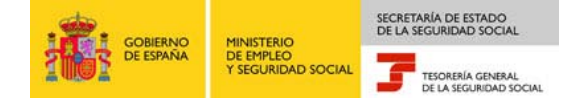

**Anexo I:** Certificado de estar al corriente en las obligaciones de la Seguridad Social expedido por las Direcciones Provinciales

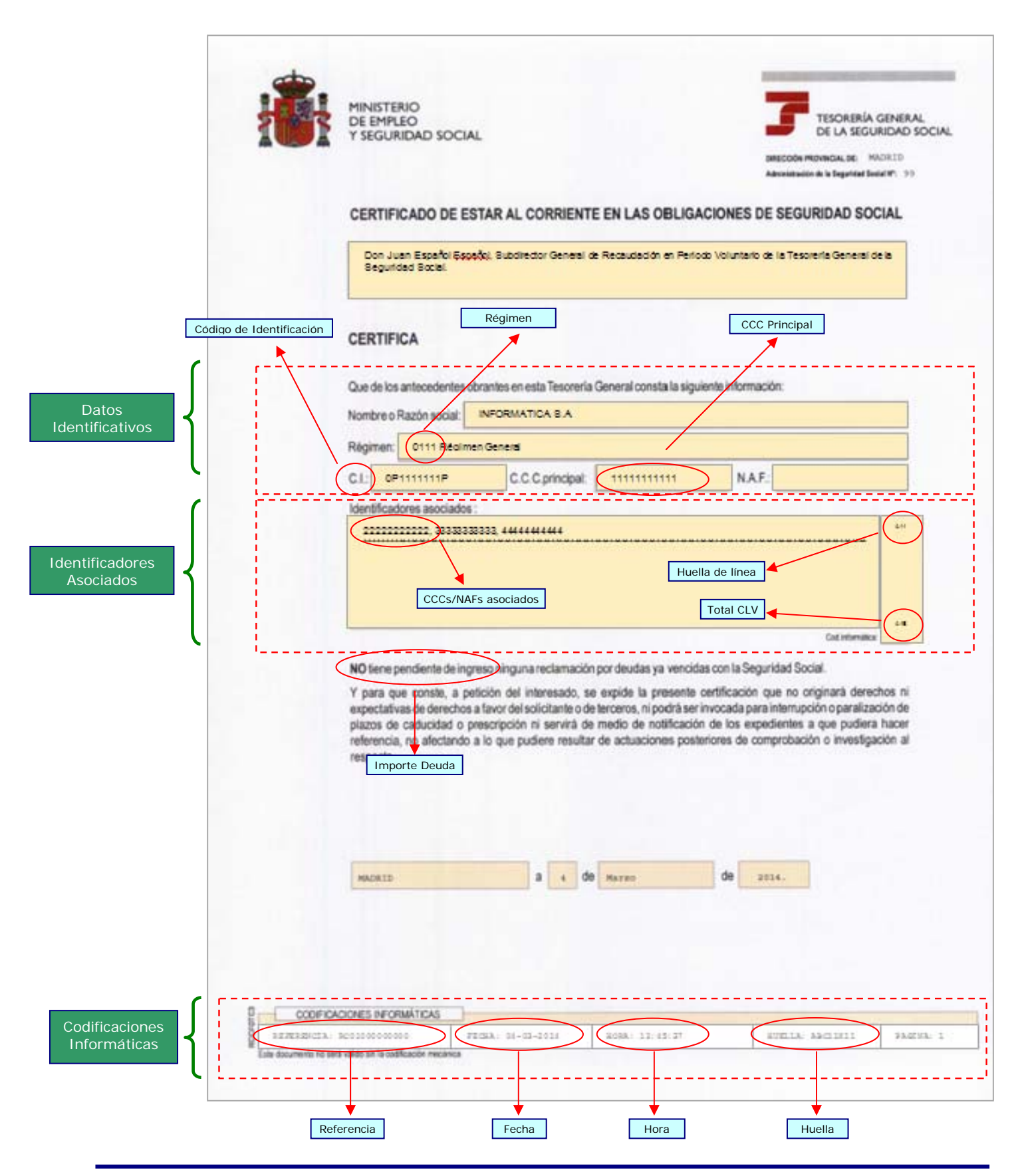

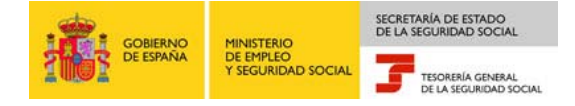

**Anexo II**: Certificado de estar al corriente en las obligaciones de la Seguridad Social del Sistema RED obtenido de modo diferido

|                 | TRAGINGT \\ A GORADAL de la Seguridad Socia 1 HOJA 1 DE 1                                                                                                    |
|-----------------|----------------------------------------------------------------------------------------------------|
|                 | CERTIFICADO DE ESTAR AL CORRIENTE EN LAS OBLIGACIONES DE SEGURIDAD SOCIAL                                                                                                    |
|                 | Régimen         CCC Principal         Código de Identificación                                                                                                    |
| (               | De los antecedentes obrantes en esta Teacres \is General se CERTIFICA que:                                                                                                    |
| Datos           | Nombre o tax on social: DEPORTES S.A                                                                                                    |
| Identificativos | CCC PRINCIPAL: 2812312121 C.I: 0000989999                                                                                                    |
|                 | N.A.F. :                                                                                                    |
|                 | Identificadores asociados:                                                                                                    |
| Identificadores | 28000000000 20444444444 201111111 28888888888 285555555 2877777777 1AB                                                                                                    |
| Asociados       | Total huellas bornacolales                                                                                                    |
| , c             | MANTIENE UNA DEUDA con la Seguridad Seguridad |
|                 | Total CLV                                                                                                    |
|                 | y para que conste, a pericijon del interesado, se expide la presente cortificaci.(go.(<br>originar)a derechos ni expectativas de derechos a favor del solicitante o de terceros, ni                                                                                                    |
|                 | podrá ser invocada para interrupción o paralización de plaros de caducidad o preserinci\on                                                                                                    |
|                 | afactando a lo que pudiere resultar de actuaciones posterioriede comprobaci\on o                                                                                                    |
|                 | Importe Deuda                                                                                                    |
|                 | De conformidad con los t\estinos de la exterirent\est n\umera 009999, doncedida en                                                                                                    |
|                 | GWXR titular es D/D JUAN ESPAÑOL ESPAÑOL NIF 123456789X                                                                                                    |
|                 | por, la Terrentidos y validados por la misma e impresos de forma autorizada. Autorización RED                                                                                                    |
|                 | swatiendo efectos en allaci\on con el cumplimiento de las obligaciones conforme                                                                                                    |
|                 | al art\400410 uno de la Orden ESS/484/2013 de 26 de marzo (BOE 28 de marzo).                                                                                                    |
| Codificaciones  | Referenciz: RCC1111111111 [echa: 04/03/2014] Hora: 08:59:20 Huella: A1230KWW                                                                                                    |
|                 | El Titular de la Butorisaci\on                                                                                                    |
|                 |                                                                                                    |
|                 | Fdo.                                                                                                    |
|                 | Fara cualquier informaci \on sobre este documento o comprobaci \on de la                                                                                                    |
|                 | 51 503 86 00 de la TRANTER (13 Gra) de la Seguridad Social.                                                                                                    |
|                 | /s                                                                                                    |
|                 |                                                                                                    |
|                 |                                                                                                    |
|                 |                                                                                                    |
|                 |                                                                                                    |
|                 | Referencia Fecha Hora Huella                                                                                                    |
|                 |                                                                                                    |

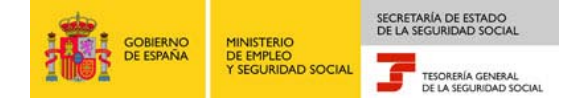

# **Anexo III:** Certificado de estar al corriente en las obligaciones de la Seguridad Social del Sistema RED Online

|                          | GOBIERNO<br>DE ESPANA<br>SEGURIDAD SOCIAL<br>TESORERÍA GENERAL<br>DE LA SEGURIDAD SOCIAL                                                                                                    |
|--------------------------|----------------------------------------------------------------------------------------------------|
|                          | Código de Identificación                                                                                                    |
| (                        | CERTIFICADO DE ESTAR AL CORRIENTE EN LAS OBLIGACIONES DE SEGURIDAD SOCIAL                                                                                                    |
|                          | DATOS IDENTIFICATIVOS DE LA EMPRESA                                                                                                    |
| Detec                    | RAZÓN SOCIAL CÓDIGO CUENTA DE COTIZACIÓN PRINCIPAL                                                                                                    |
| Datos<br>Identificativos | ESPAÑOL ESPAÑOL JUNN 0111 1111111111                                                                                                    |
| racifineativos           | CÓDIGO DE DENTIFICACIÓN                                                                                                    |
|                          |                                                                                                    |
| •                        | <del>`'</del>                                                                                                    |
|                          |                                                                                                    |
| (                        | [ - <u>5</u>                                                                                                    |
|                          | IDENTIFICADORES ASOCIADOS                                                                                                    |
|                          |                                                                                                    |
|                          | 25111111111(20222222222) 3555555555, 199999999999, 01111111111, 52444444444                                                                                                    |
| Identificadores          | Huella de línea                                                                                                    |
| Asociados                | CCCs/NAFs asociados                                                                                                    |
|                          |                                                                                                    |
|                          |                                                                                                    |
| l l                      | Total CLV 4X2                                                                                                    |
|                          |                                                                                                    |
|                          | De los antecedentes obrantes en esta Tesorería General se CERTIFICA que:                                                                                                    |
|                          | MANTIENE UNA DEUDA con la Segundad Social por un importe de 2654.44 C                                                                                                    |
|                          | De conformidad con los términos de la autorización 999, concedida en fecha 01-01-2007 a ESPAÑOL ESPAÑOL JUAN cuyo                                                                                                    |
|                          | titular es Maria Blanco Blanco NIF 11111111-A por la Tesorena General de la Seguridad Social, certifico que estos datos                                                                                                    |
|                          | nan sido transmitidos y validados por la misma e impresos de forma autorizada, suftiendo efectos en relación con el<br>cumplimiento de las obligaciones conforme al artículo uno de la Orden ESS/484/2013 de 26 de marzo (BOE de 28 de marzo) |
|                          |                                                                                                    |
|                          |                                                                                                    |
|                          | Autorización RED                                                                                                    |
|                          |                                                                                                    |
|                          |                                                                                                    |
|                          |                                                                                                    |
|                          | 🖯 Titular de la autorización,                                                                                                    |
|                          |                                                                                                    |
|                          |                                                                                                    |
|                          |                                                                                                    |
|                          |                                                                                                    |
|                          | Foo:                                                                                                    |
| (                        | · · · · · · · · · · · · · · · · · · ·                                                                                                    |
|                          | CODIFICACIONES INFORMÁTICAS                                                                                                    |
| Codificaciones           | REPERTY A PROPERTY AND A RELEASED PROBA                                                                                                    |
| Informáticas             | RCC1111111111 (04-03-14) (04-159-132) (AIEL11AA) 1 69 1                                                                                                    |
|                          | Ete sourreto to sea allos st as custocores interation                                                                                                    |
| L L                      | L'                                                                                                    |
|                          |                                                                                                    |
|                          | Referencia     Fecha     Hora     Huella                                                                                                    |